# **Exporting Customers from Sage 2008**

Open Sage

Select Customers

#### Select Customer List

| Links                  |
|------------------------|
| Eustomer List          |
| Quotations List        |
| 📃 Invoice List         |
| 🗇 Activity             |
| 🏢 Aged Balance         |
| 💸 Late Payment Charges |
| 🔲 Batch Invoice        |
| 🥅 Batch Credit         |
| 🙀 Customer Defaults    |
| 🄯 Invoice Defaults     |
| [ Reports              |

### Select Reports

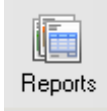

## Collapse Customer Details Reports by clicking on the Plus sign

| Customer Reports                                                                                                    |             |                                                     | -                                                                             | - |          |
|----------------------------------------------------------------------------------------------------|-------------|-----------------------------------------------------|-------------------------------------------------------------------------------|---|----------|
| Description                                                                                                    |             | File Na                                             | ame                                                                           |   | <u>^</u> |
| Aged Debtors Reports Agents Commission Reports Gents Control Reports Gents Control Reports Gents Control Reports                                                                                                    |             |                                                     |                                                                               |   |          |
| Customer Details Heports Customer Address List Customer Bank Details Customer Bank Details Customer List Customer Record CSV Customer Record CSV (Extended Customer Invoice Reports Daily Transaction Reports Day Book Reports Departmental Reports Departmental Reports | )           | CSTAI<br>CUDE<br>CSTLI<br>SI_Lec<br>SI_Lec<br>CSTV/ | DDL.report<br>BK.report<br>ST.report<br>Ig.report<br>Ig2.report<br>ATL.report |   |          |
| EC Sales Reports                                                                                                    |             |                                                     |                                                                               |   | ×<br>>   |
| Generate Report Preview       New     Edit     Delete                                                                                                    | Expand Tidy |                                                     |                                                                               |   | Close    |

## Select Customer Record CSV

| Customer Reports                                   |                 |      |
|----------------------------------------------------|-----------------|------|
| Description                                        | File Name       | ~    |
| 🗉 🧰 Aged Debtors Reports                           |                 |      |
| 🧰 Agents Commission Reports                        |                 |      |
| 🗉 🧰 Credit Control Reports                         |                 |      |
| Customer Activity Reports                          |                 |      |
| 🖃 🧰 Customer Details Reports                       |                 |      |
| 🗀 Customer Address List                            | CSTADDL.report  |      |
| 🖳 🛄 Customer Bank Details                          | CUDEBK.report   | _    |
| 🔲 Customer List                                    | CSTLIST.report  |      |
| Eustomer Hecord CSV                                | SI_Ledg.report  |      |
| Customer Record USV (Extended)                     | SI_Ledg2.report |      |
| 📟 🛄 Lustomer VAT Registration List                 | LSTVATE.report  |      |
| Lustomer Invoice Reports Poilu Transaction Departs |                 |      |
| Daily Transaction Reports                          |                 |      |
| III 📴 Day book nepolis                             |                 |      |
| The EC Sales Benorts                               |                 |      |
|                                                    |                 |      |
|                                                    |                 |      |
| Generate Report File<br>Printer<br>Preview         |                 |      |
| New Edit e-Mail pand Tidy                          |                 | lose |

Select **File** from the pull down by click this button

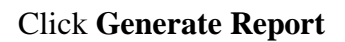

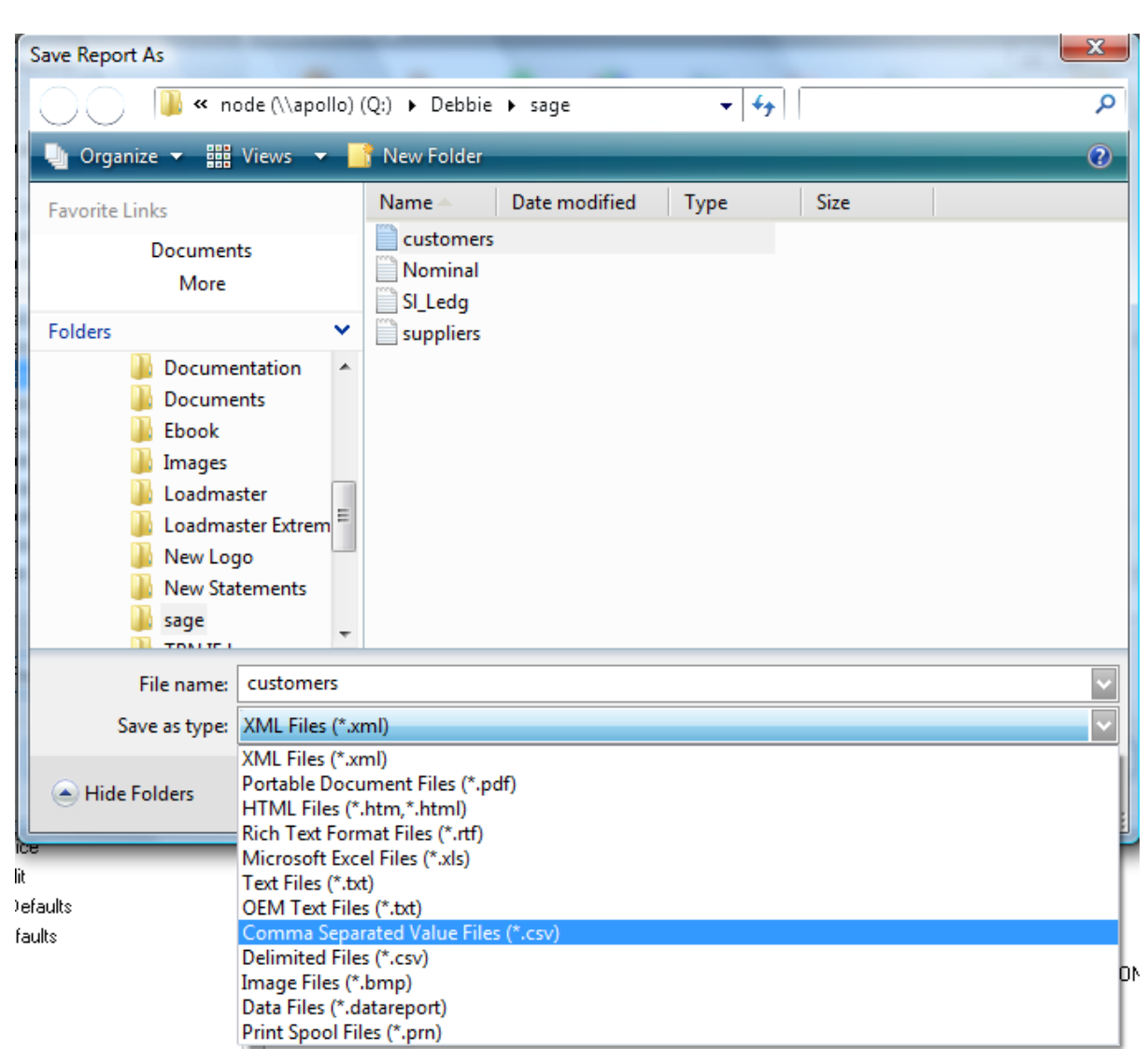

Generate Report

Enter a Name for the file

#### **NOTE: Ensure the CSV filename is all in lowercase (Example - customers.csv)**

Select Comma Separated Value File from the pull down by click this button

Choose a Location to save the file too.

Click Save